بسم الله الرحمن الرحيم

#### تنصيب Aotucad 2011

ضع الاسطوانه في مشغل الاقراص وقم بفك الضغط اذا كان ملفات البرنامج مضغوطه ثم انقر على ايقونه التنصيب

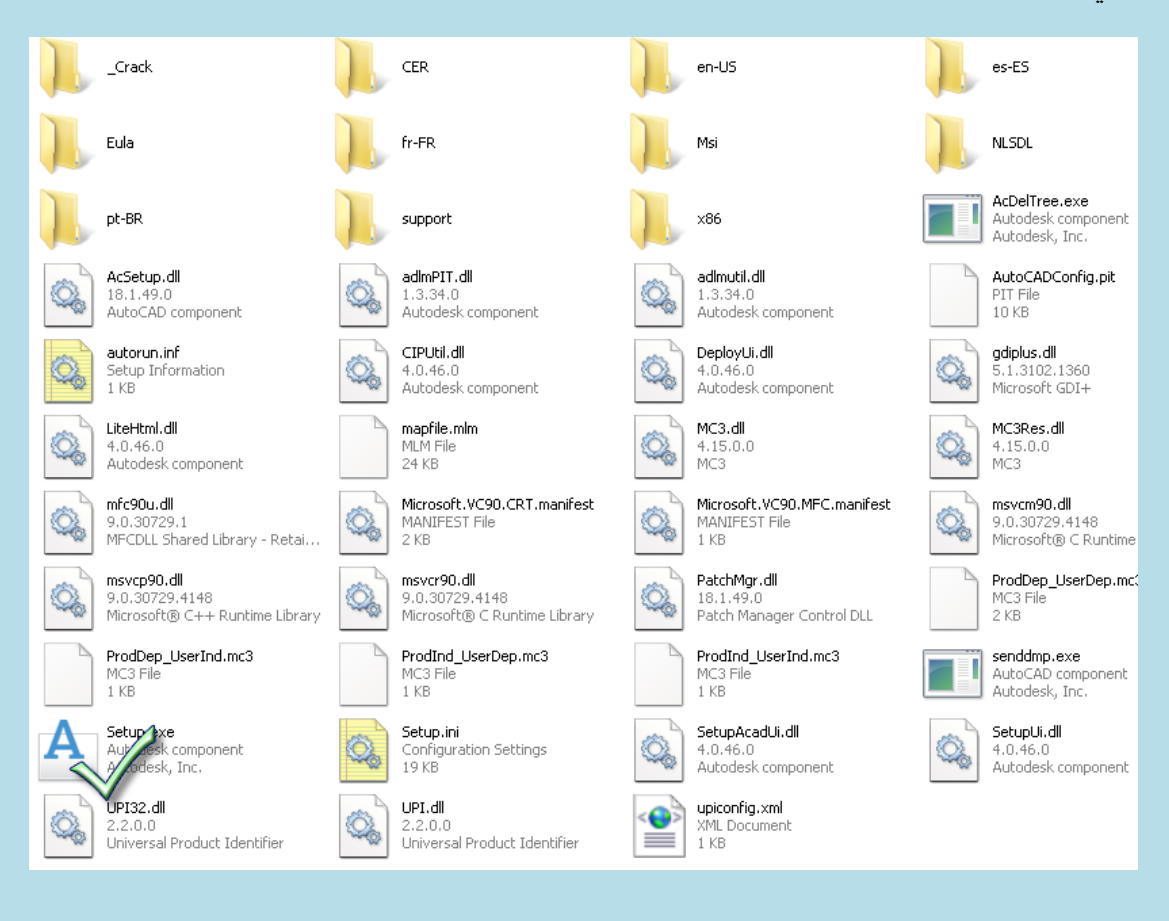

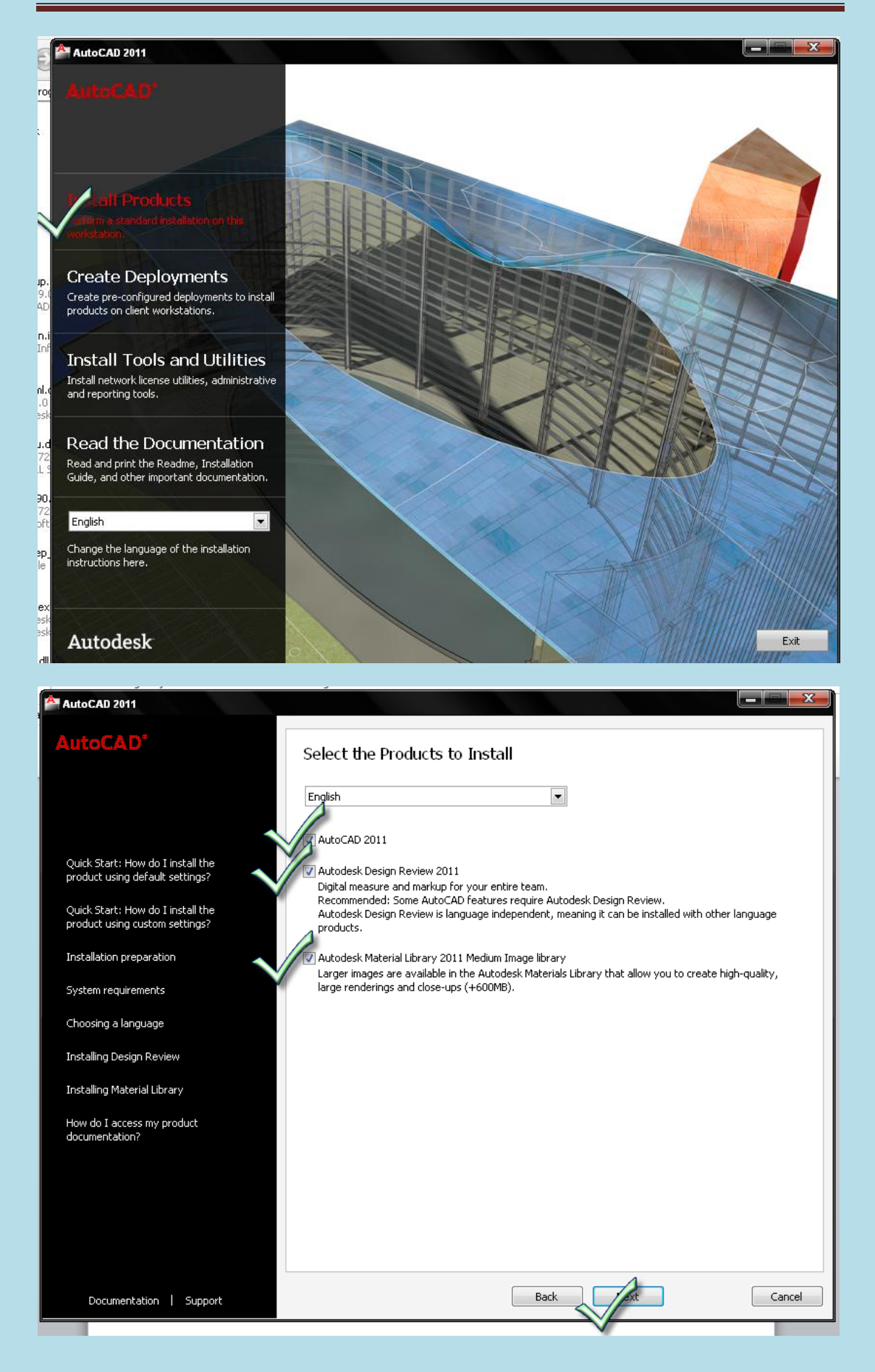

| AutoCAD 2011                                                                                                    |                                                                                                    |
|----------------------------------------------------------------------------------------------------|----------------------------------------------------------------------------------------------------|
| AutoCAD <sup>*</sup>                                                                                                    |                                                                                                    |
| Autocab                                                                                                    | Accept the License Agreement                                                                                                    |
|                                                                                                    | Country or Region: Saudi Arabia                                                                                                    |
|                                                                                                    | Autodesk                                                                                                    |
| This license agreement applies to:                                                                                                    | SOFTWARE LICENSE AGREEMENT                                                                                                    |
|                                                                                                    | Worldwide                                                                                                    |
| AutoCAD 2011                                                                                                    |                                                                                                    |
| Autodesk Design Review 2011                                                                                                    | READ CAREFULLY: AUTODESK, INC. ("AUTODESK") LICENSES THIS                                                                                                    |
| Autodesk Material Library 2011<br>Medium Image library                                                                                                    | SOFTWARE TO YOU ONLY UPON THE CONDITION THAT YOU ACCEPT ALL OF<br>THE TERMS CONTAINED IN THIS SOFTWARE LICENSE AGREEMENT<br>("AGREEMENT").                                                                                                    |
|                                                                                                    | BY SELECTING THE "I ACCEPT" BUTTON BELOW THIS AGREEMENT OR BY<br>INSTALLING, UPLOADING, ACCESSING, OR OTHERWISE COPYING OR USING<br>ALL OR ANY PORTION OF THE SOFTWARE YOU AGREE TO BE LEGALLY<br>BOUND BY THIS AGREEMENT. A CONTRACT IS THEN FORMED BETWEEN<br>AUTODESK AND EITHER YOU PERSONALLY, IF YOU ACQUIRE THE<br>SOFTWARE FOR YOURSELF, OR THE COMPANY OR OTHER LEGAL ENTITY<br>FOR WHICH YOU ARE ACQUIRING THE SOFTWARE. |
|                                                                                                    |                                                                                                    |
|                                                                                                    | I Accept     Print                                                                                                    |
|                                                                                                    |                                                                                                    |
| Documentation   Support                                                                                                    | Back                                                                                                    |
|                                                                                                    |                                                                                                    |
| AutoCAD 2011                                                                                                    |                                                                                                    |
| AutoCAD'                                                                                                    | User and Product Information                                                                                                    |
|                                                                                                    | First name:<br>KHALID-+249912104630                                                                                                    |
| The information you enter here is<br>retained with your product. To<br>review this product information later,<br>on the InfoCenter toolbar, click the                                                                        | لغانات هذه خاصه یك (Croanization:                                                                                                    |
| drop-down arrow next to the Help<br>button (the question mark). Then<br>click About - Product Information.                                                                                                    | MACTECH                                                                                                    |
|                                                                                                    | I want to try this product for 30 days                                                                                                    |
|                                                                                                    | I have my product information                                                                                                    |
| Your serial number and product key<br>are located on the product package<br>or in your Autodesk Upgrade and<br>Licensing Information email. You may<br>enter your product information at<br>any time following installation. | Serial number:         -         Product key:         الرقم والمفتاح تجدهم في ملف الكراك                                                                                                    |
|                                                                                                    | Please note that all data gathered during product activation and registration is used in accordance with<br>and pursuant to the Autodesk Privacy Policy and Autodesk's Export Compliance policy.                                                                                                    |
| Documentation   Support                                                                                                    | Back Vext Cancel                                                                                                    |

اذهب الى ملف الكراك وافتح ملف هام text تجد به كل المعلومات

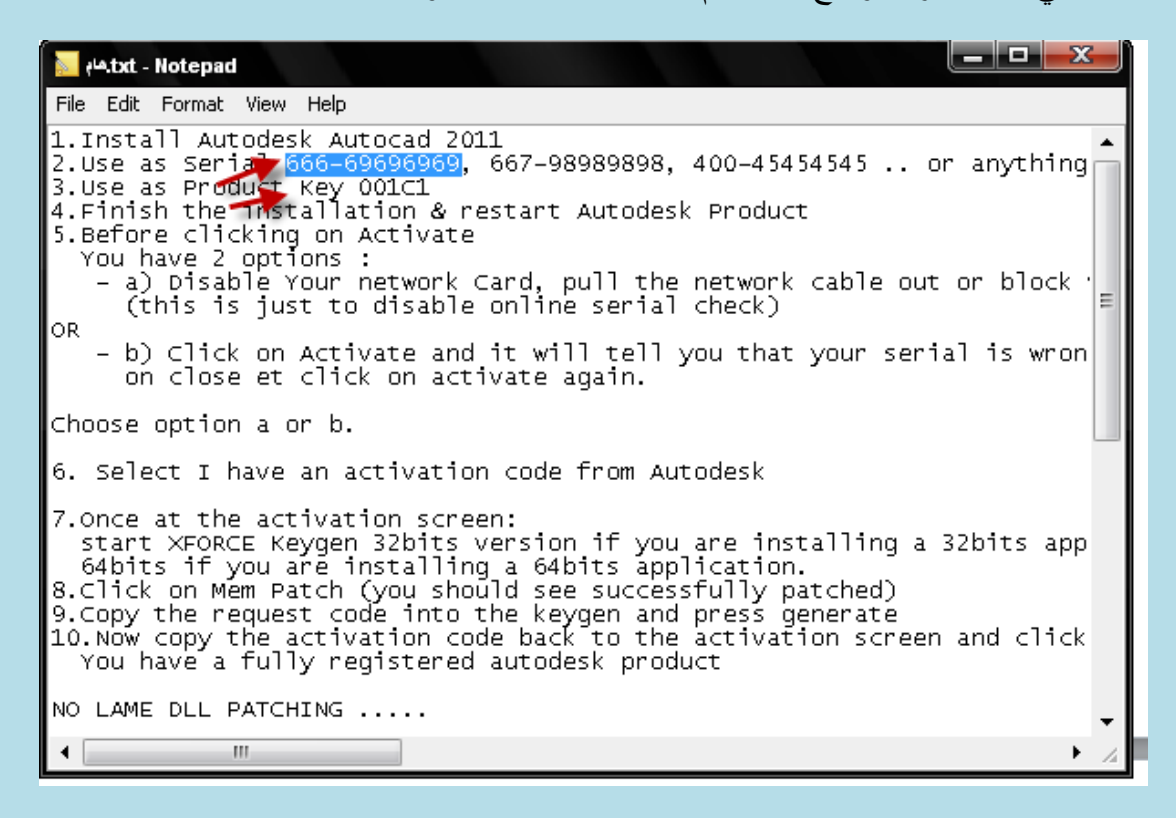

| AutoCAD 2011                                                                                                    |                                                                                                    |
|----------------------------------------------------------------------------------------------------|----------------------------------------------------------------------------------------------------|
| AutoCAD*                                                                                                    | User and Product Information                                                                                                    |
| The information you enter here is<br>retained with your product. To<br>review this product information later,<br>on the InfoCenter toolbar, click the<br>drop-down arrow next to the Help<br>button (the question mark). Then<br>click About - Product Information. | First name:<br>ibrahim<br>Last name:<br>zain<br>Organization:<br>sudan                                                                                                    |
| Your serial number and product key<br>are located on the product package<br>or in your Autodesk Upgrade and<br>Licensing Information email. You may<br>enter your product information at<br>any time following installation.                                        | <ul> <li>I want to try this product for 30 days</li> <li>I have my product information</li> <li>Serial number:         <ul> <li>666</li> <li>- 69696969</li> </ul> </li> <li>Product key:         <ul> <li>001C11</li> <li>O01C11</li> </ul> </li> </ul> |
| Documentation   Support                                                                                                    | Please note that all data gathered during product activation and registration is used in accordance with and pursuant to the Autodesk Privacy Policy and Autodesk's Export Compliance policy.           Back         Next         Cancel                 |

قم بنسخ احد Serial و Product Key في مكانهم المخصص

| AutoCAD 2011                                       |                                                                                                    |
|----------------------------------------------------|----------------------------------------------------------------------------------------------------|
|                                                    |                                                                                                    |
| AutoCAD <sup>®</sup>                               | Begin Installation                                                                                                    |
|                                                    | Review the settings below. If you do not want to make changes, click Install. If you want to modify these<br>settings, use the Back button. If you want to make additional configuration changes, select the product<br>from the drop-down list and click Configure. |
| The following will be installed:                   | Select a product to configure:                                                                                                    |
| Microsoft Visual C++ 2005<br>Redistributable (×86) | AutoCAD 2011 Configure                                                                                                    |
| Microsoft Visual C++ 2008<br>Redistributable (×86) | Current settings:<br>First name: ibrahim                                                                                                    |
| .NET Framework Runtime 3.5 SP1                     | Last name: zain<br>Organization: sudan                                                                                                    |
| Autodesk Design Review 2011                        | AutoCAD 2011 Settings<br>Language: English                                                                                                    |
| .NET Framework 2.0 SP2 Update<br>KB958481          | Install location: C\Program Files\Autodesk\AutoCAD 2011\<br>License type: Stand-Alone License<br>Install type: Typical                                                                                                    |
| .NET Framework 3.0 SP2 Update<br>KB958483          | - Express Tools Yes Create a desktop shortcut Yes                                                                                                    |
| .NET Framework 3.5 SP1 Update<br>KB958484          | Language:<br>Language:<br>Install type:<br>Install location:<br>C:\Program Files\Autodesk\Autodesk Design Review\                                                                                                    |
| DirectX 9.0 Runtime                                |                                                                                                    |
| FARO LS 1.1.406.58                                 | Copy to Clipboard                                                                                                    |
|                                                    |                                                                                                    |
| Documentation   Support                            | Back 7 stall Cancel                                                                                                    |
|                                                    | V                                                                                                    |
|                                                    |                                                                                                    |
| AutoCAD 2011                                       |                                                                                                    |
| AutoCAD <sup>*</sup>                               | Installation Complete                                                                                                    |
|                                                    | X Autodesk Design Review 2011                                                                                                    |
|                                                    | Failed - Facal error during installation.                                                                                                    |
|                                                    | Succeeded.                                                                                                    |
| Where can I learn about training?                  | Succeeded.                                                                                                    |
| How do I register and activate my<br>product?      |                                                                                                    |
| How do I access my product                         |                                                                                                    |
| documentation?                                     | You may view the installation log file at 'C:\DOCUME~1\ibrahim\LOCAL5~1\Temp\AutoCAD 2011<br>Setup.log' for more information.                                                                                                    |
|                                                    | Please view the content of the Readme before starting the program.                                                                                                    |
|                                                    | View the AutoCAD 2011 Readme.                                                                                                    |
|                                                    | ×                                                                                                    |
|                                                    |                                                                                                    |
|                                                    |                                                                                                    |
|                                                    |                                                                                                    |
|                                                    |                                                                                                    |
|                                                    |                                                                                                    |
| Documentation Support                              | Back to First Page Finish                                                                                                    |

تاتي مرحله الكراك

من قائمه start او من سطح المكتب اضغط علي ايقونه البرنامج

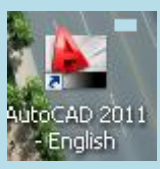

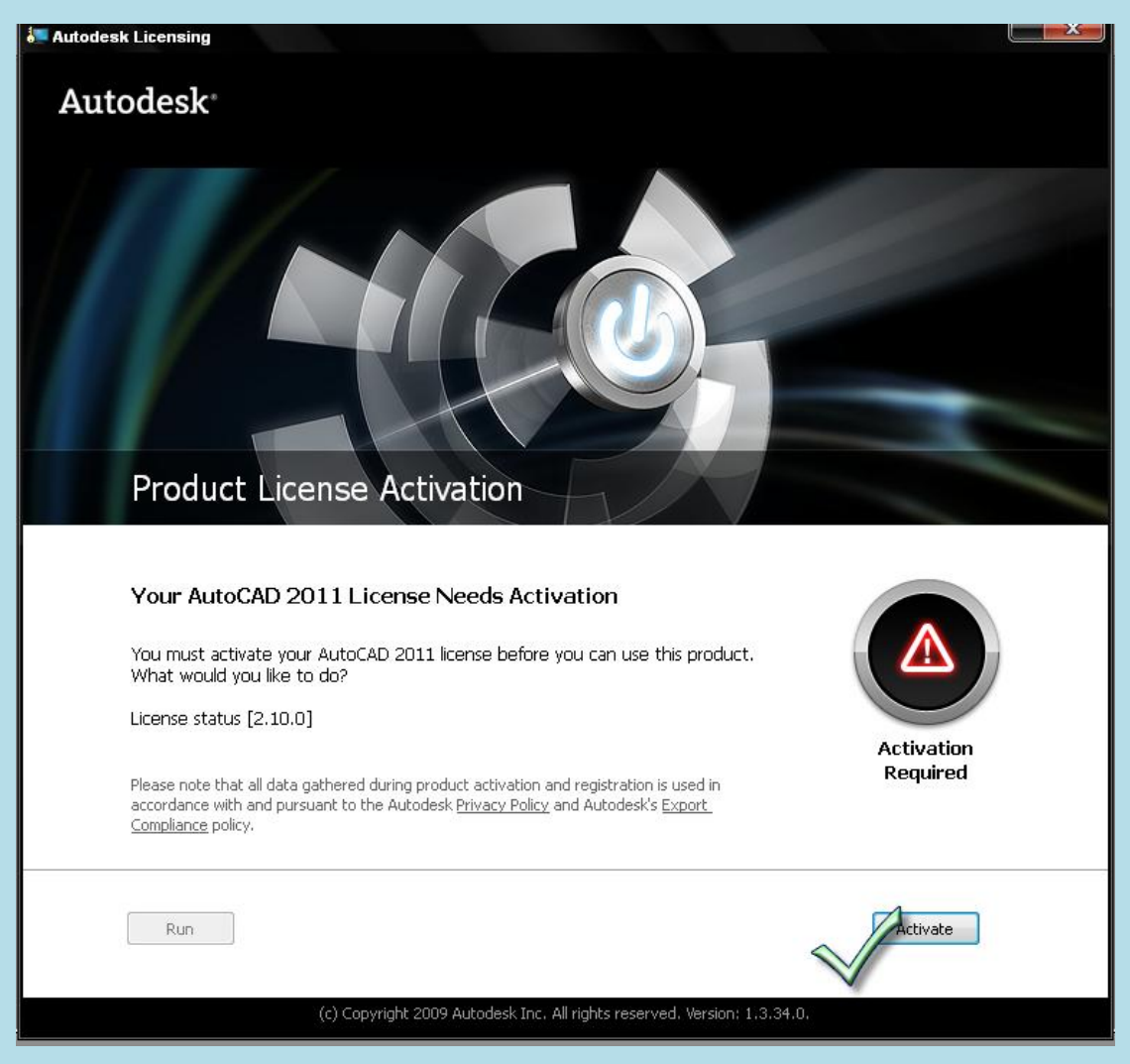

| Autodesk Licensing - Internet Connection Required                                                                                                    |                                        |  |
|----------------------------------------------------------------------------------------------------|----------------------------------------|--|
|                                                                                                    |                                        |  |
| Autodesk                                                                                                    |                                        |  |
|                                                                                                    |                                        |  |
|                                                                                                    |                                        |  |
| hat we de Commandian De maine d                                                                                                    |                                        |  |
| Internet Connection Required                                                                                                    |                                        |  |
|                                                                                                    |                                        |  |
|                                                                                                    |                                        |  |
| An Internet connection is not detected. To activate online, connect to the Inter                                                                              | net now Once you                       |  |
| have a connection, click Next.                                                                                                    | ······································ |  |
| If you cannot access the Internet, use an offline method to request an activat<br>Autodesk.                                                                   | ion code from                          |  |
| Connect now and activatel (Recommended)                                                                                                    |                                        |  |
| Request an activation code using an offline method                                                                                                    |                                        |  |
|                                                                                                    |                                        |  |
| ~                                                                                                    |                                        |  |
|                                                                                                    |                                        |  |
|                                                                                                    |                                        |  |
| Back Close                                                                                                    | Ne                                     |  |
| S                                                                                                    |                                        |  |
|                                                                                                    | *                                      |  |
| 💭 Autodesk Licensing - Activation Options                                                                                                    |                                        |  |
|                                                                                                    |                                        |  |
| Autodesk                                                                                                    |                                        |  |
|                                                                                                    |                                        |  |
|                                                                                                    |                                        |  |
|                                                                                                    |                                        |  |
| Product License Activation Options                                                                                                    |                                        |  |
|                                                                                                    |                                        |  |
|                                                                                                    |                                        |  |
| Product: AutoCAD 2011                                                                                                    | ctrl+c                                 |  |
| Serial number: 666-6969699<br>Product key: 001C1                                                                                                    | eur e                                  |  |
| Request code: NUCC 2TFC DFRW 58HE R26H RXKQ XUGR U6CZ                                                                                                    |                                        |  |
| To activate your AutoCAD 2011 license immediately, please select "Connect                                                                                     | t now and activate!"                   |  |
| again. If you still experience problems during activation, and if you requeste<br>activation code from Autodesk, select "I have an activation code from Autoo | d and received an<br>Jesk".            |  |
| Connect now and activatel (Recommended)                                                                                                    |                                        |  |
|                                                                                                    |                                        |  |
| Thave an activation code from Autodesk                                                                                                    |                                        |  |
| You can also request an activation code by visiting: https://register.autodesk.com                                                                            |                                        |  |
|                                                                                                    |                                        |  |
|                                                                                                    |                                        |  |
|                                                                                                    |                                        |  |
|                                                                                                    |                                        |  |
| Back                                                                                                    | NEXI                                   |  |
|                                                                                                    |                                        |  |
|                                                                                                    |                                        |  |
|                                                                                                    |                                        |  |
| (c) Copyright 2009 Autodesk, Inc. All rights reserved. Version: 19.0.0.1                                                                                      | - Privacy Policy                       |  |

Autodesk Products 2011

اذهب الي ملف الكراك وافتح الكراك ثم اضغط علي mem patch

| Aut          | odesk Products 20     | )11          |
|--------------|-----------------------|--------------|
| Request :    | Paste Authentificat   | ion here     |
| Activation : | And press Gene<br>S.  | rate         |
| Mem Patch    | Successfully patched! | Quit         |
| Citypto      | ОК                    | X-FORCE TEAM |

ثم حدد requsest وامسحه ثم الصق الكود بctrl+v ثم اضغط علي generate تظهر لك ارقام قم بتحديدها ونسخها بctrl+c ثم اذهب الي have an activation code from Autodesk والصق الارقام ثم اضغط علي next

| Autodesk Products 2011                           |        |
|--------------------------------------------------|--------|
| H-fefer                                          |        |
| Autodesk Products 2011                           |        |
| Request: NUCC 2TFC DFRW 58HE R26H RXKQ XUGR U6CZ | ctrl+v |
| Activation : And press Generate                  |        |
| Crypto X-FORCE TEAM                              |        |
|                                                  |        |

| Autodesk Products 2011                                                    |        |
|---------------------------------------------------------------------------|--------|
| Autodesk Products 2011                                                    |        |
| Request: NUCC 2TFC DFRW 58HE R26H RXKQ XUGR U6CZ                          |        |
| Activation : LSAZ10GXLJCNVJANZ8Z4Y01SQPG9RHJNFJEF<br>QUE03YS941V6L55JZ6CZ | ctrl+c |
| Mem Patch Generate Quit                                                   |        |
| Crypto X-Puncere AM                                                       |        |

| 🚚 Autodesk Licensing - Activation Options                                                                                                    | X    |
|----------------------------------------------------------------------------------------------------|------|
| Autodesk                                                                                                    |      |
| Product License Activation Options                                                                                                    |      |
| Product: AutoCAD 2011   Serial number: 666-69696969   Product key: 001C1   Request code: IUCC 2TFC DFRW 58HE R26H RXKO XUGR U6CZ   To activate your AutoCAD 2011 license inmediately, please select "Connect now and activatel" again. If you still experience problems during activation, and if you requested and received an activation code from Autodesk, select "I have an activation code from Autodesk".   Connect now and activatel (Recommended)   I cxsy 2 4SEJ   I cxsy 2 4SEJ | III. |
| (c) Copyright 2009 Autodesk, Inc. All rights reserved. Version: 18.0.0.1 - Privacy Policy                                                                                                    | •    |

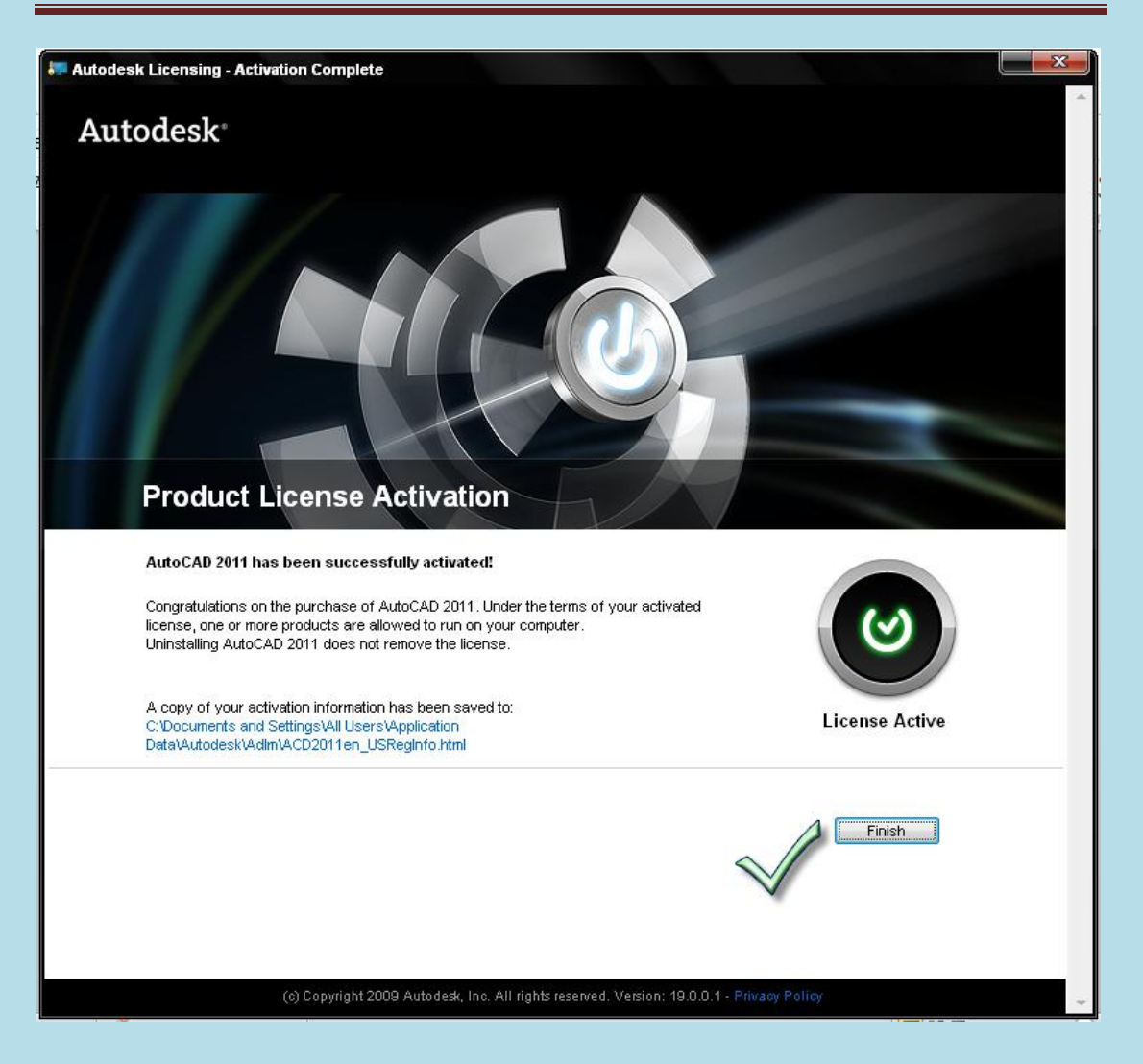

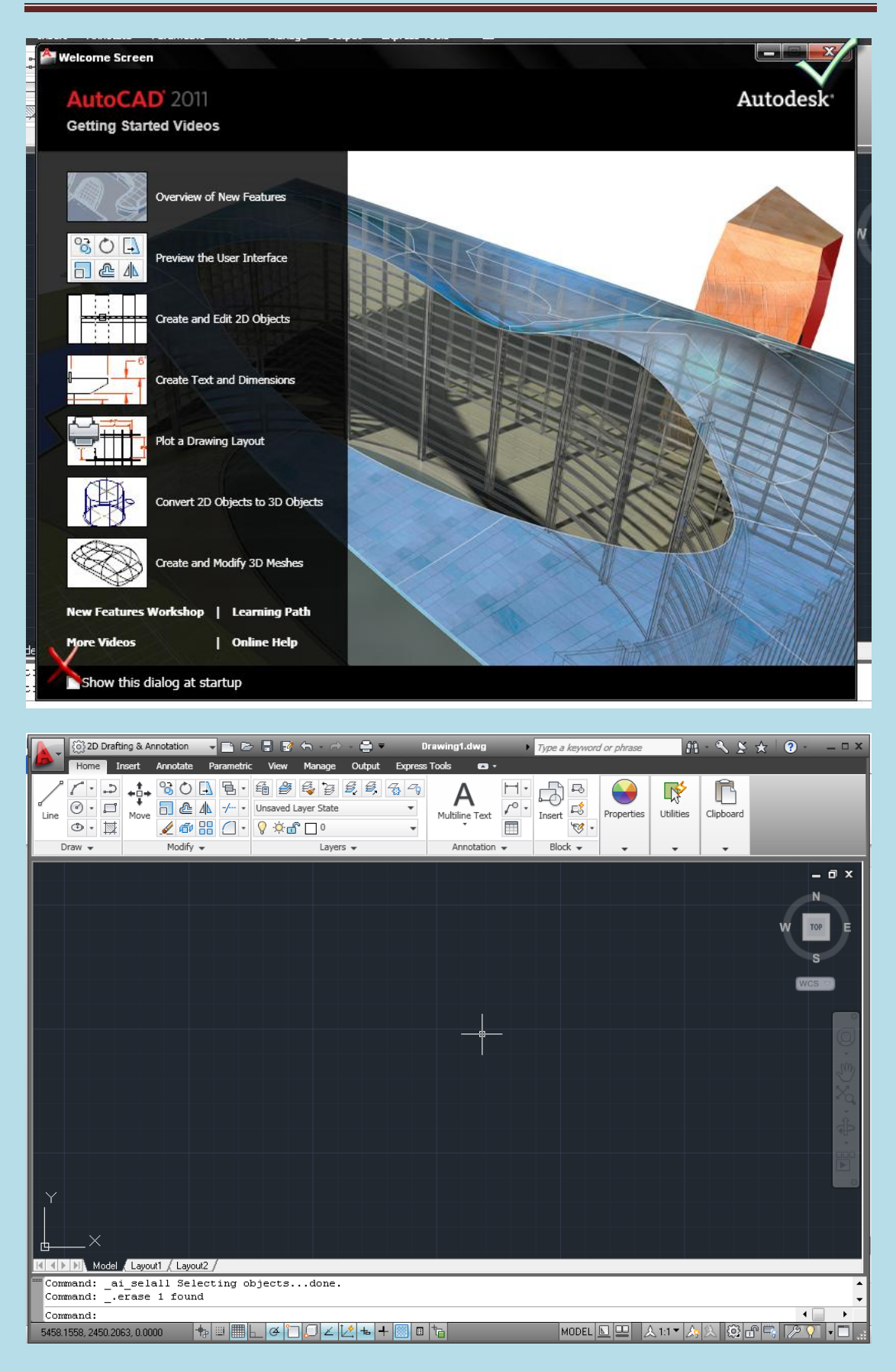

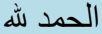

-